# Prerequisiti

Configurare il Home Gateway per la comunicazione con il server Thinknx.

• Blu = Modalità Gewiss attiva (compatibile con app Gewiss)

## **Opzione 1 - Configurazione Standard Home Gateway**

- Eseguire la messa in servizio seguendo le procedure standard
- Procedere con l'integrazione tramite software Thinknx Up Configurator Cloud

### **Opzione 2 - Configurazione tramite Thinknx Up**

- Abilitare la configurazione Gewiss nell'app Thinknx Up
  - Andare in Impostazioni  $\rightarrow$  App  $\rightarrow$  Thinknx Up  $\rightarrow$  Show Gewiss settings

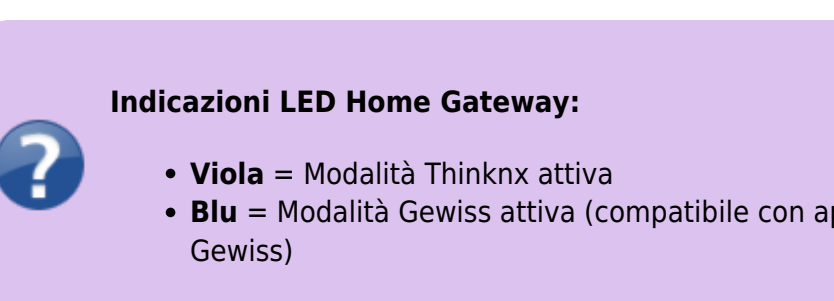

| 11    | :09                                | <b>.</b> 91 |
|-------|------------------------------------|-------------|
| < App | Thinknx Up                         |             |
| CON   | SENTI A THINKNX UP DI ACCEDERE     | A:          |
| *     | Bluetooth                          |             |
|       | Rete locale                        |             |
| 0     | Fotocamera                         |             |
| 2     | Face ID                            |             |
|       | Apple Intelligence e Siri          |             |
| Q     | Cerca                              |             |
|       | Notifiche<br>Banner, Suoni, Badge  |             |
| Ō     | Aggiornamento app<br>in background |             |
| (1)   | Dati cellulare                     |             |
| LING  | UA PREFERITA                       |             |
|       | Lingua                             | Italiano 🗦  |
| IMPO  | STAZIONI DI THINKNX UP             |             |
| Sho   | w Gewiss settings                  |             |
|       |                                    |             |
|       |                                    |             |
|       |                                    |             |
|       |                                    |             |

- Aprire l'app Thinknx Up
- Accedere al menu Impostazioni
- Scorrere fino in fondo e selezionare Inizia Configurazione Sistema Gewiss

| C                                          |
|--------------------------------------------|
| Disabilita spegnimento schermo             |
| Face ID                                    |
| Abilita Face ID                            |
| Rotazione dispositivo                      |
| Blocca la rotazione dello schermo          |
| Aspetto                                    |
| Dimensione icone nella lista:              |
| 🔵 Piccole 🧹 Medie 🔵 Grandi                 |
| Tema app:                                  |
| 🍼 Tema scuro 🛛 🔵 Tema chiaro               |
| Impostazioni suoni e suonerie              |
| 🤝 Utilizza suoneria impostata nel progetto |
| Volume standard della suoneria 0.5         |
|                                            |
| Impostazioni audio chiamate vocali         |
| Volume microfono 1.0                       |
| Informazioni sul dispositivo               |
| Versione Software ThinKnx: 1.2.40          |
| Start configuration Gewiss gateway         |
|                                            |

- Tenere premuto il pulsante di programmazione del Home Gateway per **4 secondi** finché il LED inizia a lampeggiare
- Attendere il termine del lampeggio per completare l'associazione
- Inserire il nome della rete Wi-Fi (SSID) rispettando maiuscole/minuscole
- Inserire la password Wi-Fi
- Selezionare il tipo di protezione (es. WPA2-PSK2)
- Abilitare Thinknx, se disponibile
- Inserire l'IP del server Thinknx

| Gateway c        | onfiguration                                           |
|------------------|--------------------------------------------------------|
| Wifi name (SSID) |                                                        |
| Wifi password    |                                                        |
| Wifi mode        | Nothings<br>WPA-PSK<br>WPA2-PSK<br>WEP<br>WPA-WPA2-PSK |
| <b>~</b>         | Thinknx disable                                        |
| Thinknx address  | Ip address of the server                               |
| Save co          | nfiguration                                            |
|                  |                                                        |
|                  |                                                        |
| Informazioni     |                                                        |
|                  |                                                        |
|                  |                                                        |

# Programmazione tramite Thinknx Up Configurator

È richiesto un server attivo per effettuare la programmazione tramite Thinknx Up Configurator.

- Avviare Thinknx Up Configurator
- Configurare il server come di consueto con:
  - Tipo di connessione (seriale)
  - Indirizzo IP
  - $\circ$  Password
  - Ecc...

- 3. Accedere alla sezione Sistema
- 4. Cliccare su Aggiungi e selezionare Gewiss Home Gateway
  - (Uno per impianto; al suo interno si gestiscono più hub)

| Search Object In Project (SHIFT + | + F)                                | 3 |
|-----------------------------------|-------------------------------------|---|
| ProLine TrendLine System          |                                     |   |
|                                   |                                     |   |
|                                   |                                     |   |
| Gewiss Home G                     | ateway - Gewiss Home Gateway        |   |
|                                   |                                     |   |
|                                   |                                     |   |
|                                   |                                     |   |
|                                   |                                     |   |
|                                   |                                     |   |
|                                   |                                     |   |
|                                   |                                     |   |
|                                   |                                     |   |
|                                   |                                     |   |
|                                   |                                     |   |
|                                   |                                     |   |
|                                   |                                     |   |
|                                   |                                     |   |
| 1 21   III                        |                                     |   |
| 10 21 0                           | Gewiss Home Gateway                 |   |
| Label<br>Hubs                     | Gewiss Home Gateway<br>(Collection) |   |
| 문 있니<br>Label<br>Hubs             | Gewiss Home Gateway<br>(Collection) |   |
| Label<br>Hubs                     | Gewiss Home Gateway<br>(Collection) |   |
| Label<br>Hubs                     | Gewiss Home Gateway<br>(Collection) |   |
| Label<br>Hubs                     | Gewiss Home Gateway<br>(Collection) |   |
| Label<br>Hubs                     | Gewiss Home Gateway<br>(Collection) |   |
| Label<br>Hubs                     | Gewiss Home Gateway<br>(Collection) |   |
| Label<br>Hubs                     | Gewiss Home Gateway<br>(Collection) |   |
| Label<br>Hubs                     | Gewiss Home Gateway<br>(Collection) |   |

- Selezionare Hubs e cliccare per aprire la collezione
- Cliccare su Aggiungi Hub
- Quindi cliccare sui tre puntini accanto a Plants per aprire la configurazione

| •                                 |                                                       | -                                                                                           | D        |
|-----------------------------------|-------------------------------------------------------|---------------------------------------------------------------------------------------------|----------|
| - 184                             | E 11 D<br>kros<br>Petr<br>Territoria<br>Datar<br>Kang | NA<br>Re configuration hashed<br>Collections<br>Collections<br>Collections<br>(Collections) |          |
| * All Dy Close M Parmone v Down n | Part                                                  | <i>√</i> 08                                                                                 | X Cancel |

#### Finestra Stato Collegamento

- In basso a destra Stato connessione con l'hub:
  - **LED Verde** Connessione attiva e funzionante
  - LED Giallo Problema rilevato (passare il mouse sul messaggio per dettagli)
  - **LED Rosso** *Nessuna connessione all'hub*
- 2. In basso a sinistra Stato dell'ultima configurazione caricata (presente/non presente)

| Hom    | e gateway                | editor        |      |   |              |               | × |
|--------|--------------------------|---------------|------|---|--------------|---------------|---|
| Viewe  | er Config                | uration       |      |   |              |               |   |
| Cur    | rrent config<br>O LOADED | uration       | ON   |   |              |               |   |
| N      | ew configu               | ration        |      |   |              |               |   |
|        | Mode                     | Local         |      | × |              |               |   |
|        | Plant                    | e0-e2-e6-33-9 | 0-78 |   |              |               |   |
|        | Request                  | configuration |      |   | Create confi | guration      |   |
|        |                          |               |      |   | Delete confi | guration      |   |
|        |                          |               |      |   |              |               |   |
|        |                          |               |      |   |              |               |   |
|        |                          |               |      |   |              |               |   |
|        |                          |               |      |   |              |               |   |
|        |                          |               |      |   |              |               |   |
|        |                          |               |      |   |              | п             |   |
|        |                          |               |      |   |              | - 11          |   |
|        |                          |               |      |   |              | - 11          |   |
|        |                          |               |      |   |              | ٦Ļ            |   |
| No loi | aded conf                | iguration     |      |   |              | Server status | 0 |

#### Modalità di configurazione

- Cloud
  - Scarica la configurazione salvata in precedenza nel cloud del Gateway
- 2. Locale
  - Visualizza gli hub rilevati tramite MAC Address
  - Sono disponibili le seguenti opzioni:
    - Nuova Configurazione
    - Elimina Configurazione
    - Recupera Configurazione dall'Hub

| lome  | gateway    | editor            |                      | × |
|-------|------------|-------------------|----------------------|---|
| iewer | Config     | juration          |                      |   |
| Curr  | ent config | guration          |                      |   |
| Ne    | w configu  | ration            |                      |   |
|       | Mode       | Local             | ~                    |   |
|       | Plant      | e0-e2-e6-33-90-78 | ~                    |   |
|       | Request    | configuration     | Create configuration |   |
|       |            |                   | Delete configuration |   |
|       |            |                   |                      |   |
|       |            |                   |                      |   |
|       |            |                   |                      |   |
|       |            |                   |                      |   |
|       |            |                   |                      |   |
|       |            |                   |                      |   |
|       |            |                   |                      |   |
|       |            |                   |                      |   |
|       |            |                   |                      |   |
|       |            |                   |                      |   |
| o loa | ded conf   | iguration         | Server status        | 0 |

## Tab Di Configurazione

- Viewer
  - Elenco dei dispositivi nell'impianto (vuoto per nuova configurazione)
  - Parameter
    - $\circ\,$  Modifica dei parametri dei dispositivi

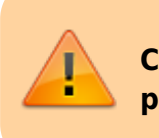

Clic destro su un dispositivo per rinominarlo

| lamiter the                                                                                                    |            |     |  |          |
|----------------------------------------------------------------------------------------------------|------------|-----|--|----------|
|                                                                                                    | Persenting |     |  | Communia |
| <ul> <li>A Specification in the second second s</li></ul> |            |     |  |          |
| Colling Constitutions                                                                                                    |            |     |  | 6        |
|                                                                                                    |            |     |  | harlong  |
| · · · · · · · · · · · · · · · · · · ·                                                                                                    |            |     |  | National |
| Table 1                                                                                                    |            |     |  |          |
|                                                                                                    |            |     |  |          |
|                                                                                                    |            | 242 |  |          |
|                                                                                                    |            | 315 |  |          |
|                                                                                                    |            |     |  |          |
|                                                                                                    |            |     |  |          |
|                                                                                                    |            |     |  |          |
|                                                                                                    |            |     |  |          |
|                                                                                                    |            |     |  |          |
|                                                                                                    |            |     |  |          |
|                                                                                                    |            |     |  |          |
|                                                                                                    |            |     |  |          |

| the life -                                                                                                    | Persenting                                                     | Jacks Dev Coverage                                  |         |
|----------------------------------------------------------------------------------------------------|----------------------------------------------------------------|-----------------------------------------------------|---------|
| E state                                                                                                    | <ul> <li>Monet</li> <li>Linitescentralities</li> </ul>         | Am                                                  | 0       |
| Contraction of the local division of the local division of the loc | <ul> <li>Bate in the fate</li> <li>Bate in the fate</li> </ul> | 97<br>98                                            | 08      |
| and the second second s | Ingelfeltung<br>Nach das                                       | Channel And group -> THE CARD, gaming long press -> | harlong |
| <ul> <li>Terroman</li> <li>Haustored energie</li> </ul>                                                                                                    | Latingtrought in fear<br>Latingtrought define                  | 2                                                   | Network |
| - 1 LOW                                                                                                    | Higher design along                                            | size .                                              |         |
|                                                                                                    | Terraphone .                                                   | Losi shite                                          |         |
|                                                                                                    |                                                                |                                                     |         |
|                                                                                                    |                                                                |                                                     |         |
|                                                                                                    |                                                                |                                                     |         |
|                                                                                                    |                                                                |                                                     |         |
|                                                                                                    |                                                                |                                                     |         |
|                                                                                                    |                                                                |                                                     |         |
|                                                                                                    | Sales in State Sales                                           |                                                     |         |

- Sensor
  - Configurazione dei sensori di movimento
  - Network
    - Aggiunta dispositivi:
      - Open Permit Join avvia la ricerca dei dispositivi sull'impianto
      - Add Device aggiunge i dispositivi trovati al progetto
      - Bindings
        - Associa comandi a ingressi o attuatori
        - Smart Plate
          - Modalità di configurazione:
            - Localize premere il tasto
              - della placca per identificarla
            - List selezionare la placca dall'elenco (MAC Address)
          - 2. Note:
            - I dispositivi vengono programmati da sinistra verso destra
            - In basso a destra è presente un tasto per aggiungere dispositivi tradizionali
            - Possibilità di configurare shift tramite gestione della Smart Plate

| comparison.      |            |   |     | New sideings |          |
|------------------|------------|---|-----|--------------|----------|
| Properties       |            |   | SNR | List         | Localize |
|                  |            | 0 |     |              |          |
|                  |            |   |     |              |          |
|                  | Tapparella | 1 |     |              |          |
| Ward and Address |            |   |     |              |          |

# Associazio ni per Thinknx Up e KNX

- Accedere a Sistema
- Selezionare
   Gewiss Home
   Gateway
- Selezionare l'Hub desiderato
- Le seguenti voci permettono l'assegnazione di indirizzi KNX:
- Light
  - Permette di assegnare indirizzi KNX per ogni Luce dell'home gateway

# • Thermosta t

• Perm ette di asseg nare indiriz zi KNX per ogni termo stato dell'h ome gate way

## • Shut

| ter |        |
|-----|--------|
|     | 0      |
|     | Ρ      |
|     | е      |
|     | r      |
|     | m      |
|     | e      |
|     | t<br>+ |
|     | l<br>O |
|     | e<br>d |
|     | i      |
|     | '<br>a |
|     | S      |
|     | S      |
|     | e      |
|     | g      |
|     | n      |
|     | а      |
|     | r      |
|     | е      |
|     | i      |
|     | n      |
|     | d      |
|     |        |
|     | r<br>: |
|     | <br>7  |
|     | 2<br>7 |
|     | i      |
|     | ĸ      |
|     | N      |
|     | Х      |
|     | р      |
|     | e      |
|     | r      |
|     | 0      |
|     | g      |
|     | n      |
|     | i      |
|     | m      |
|     | 0      |
|     | Ţ      |
|     | 0<br>r |
|     | I<br>i |
|     | ו<br>ד |
|     | 2<br>7 |
|     | 2<br>a |
|     | Z      |
|     | -      |

i

W а У • A n а I 0 g

| 0 |
|---|
| n |
| е |
| d |
| е |
| Ι |
| I |
| 1 |
| h |
| 0 |
| m |
| е |
| g |
| а |
| t |
| е |
|   |

0 Ρ е r

> m е

- t t e d i а s s
- е g n а r е i

n d

i

.

| Learning Thinknx - http://www.thinknx.com/wiki/ |
|-------------------------------------------------|
|                                                 |

| t      |
|--------|
| i      |
| Т      |
| а      |
| р      |
| p      |
| a      |
| r      |
| е      |
| I      |
| I      |
| а      |
| 1      |
| Ĺ      |
| u      |
| C      |
| e      |
| /      |
| ,<br>T |
| e      |
| r      |
| m      |
| 0      |
| 5      |
| t      |
| a      |
| t      |
| 0      |
| ē      |
| v      |
| a      |
| l      |
| 0      |
| r      |
| e      |
| a      |
| n      |
| а      |
| l      |
| 0      |
| a      |
| i      |
| C      |
| 0      |
| è      |
| n      |
| ۲<br>0 |
| S<br>S |
| S      |
| i      |
| •      |

b

o n

e z i

- a
- r

е I ı h u b е I а I u С е d а а S S 0 С i а r е .

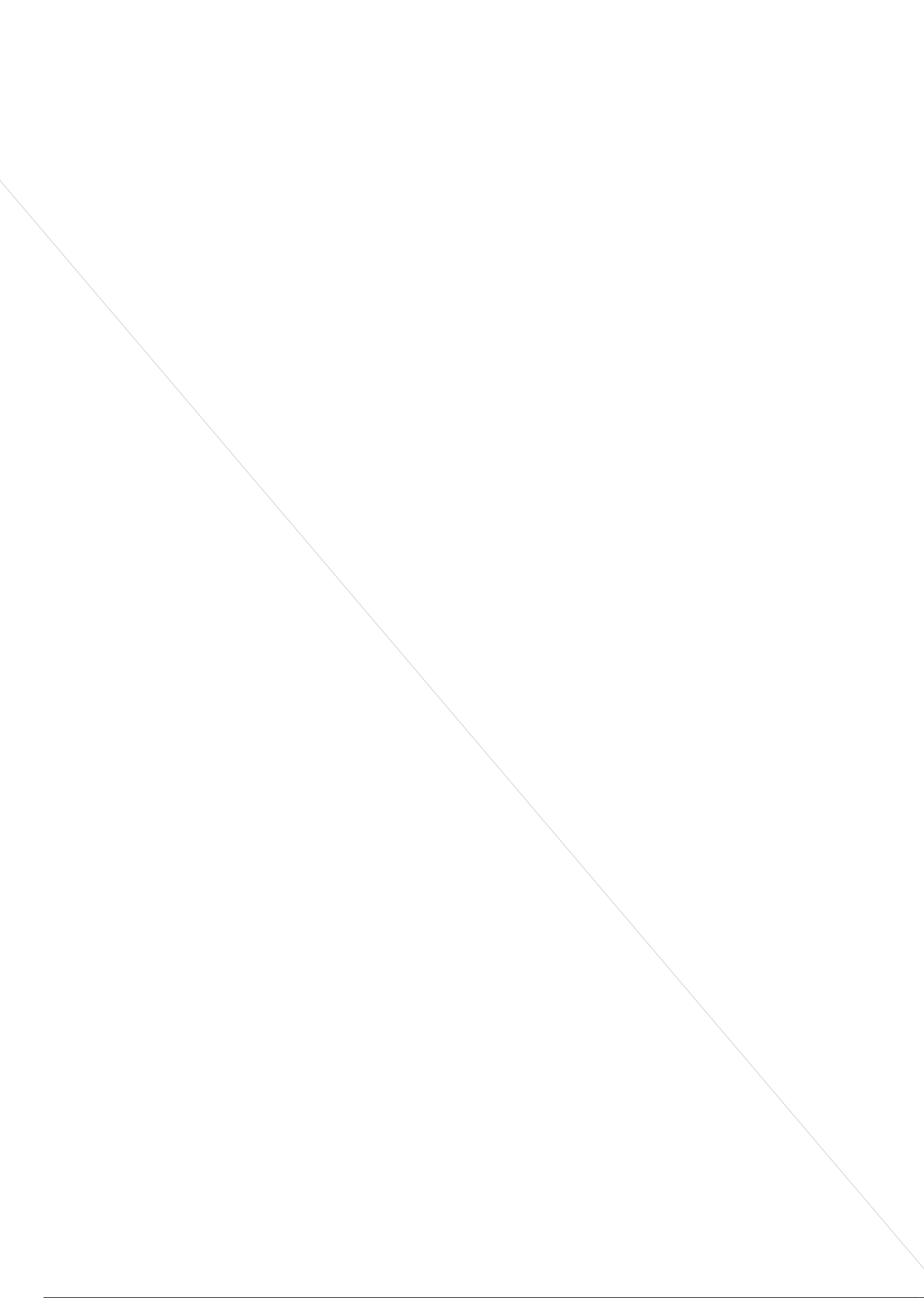